## **Accessing BCS 4.2: iAS Authentication**

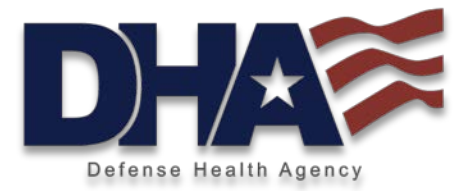

- BCS 4.2 is integrated with SDD's Identity Authentication Services (iAS) for CACenforcement.
- Upon accessing the BCS URL (<u>https://dha-bcs.csd.disa.mil</u>), users will see the below DOD banner and click OK, followed by the CAC authentication screen.

MANDATORY DOD NOTICE AND CONSENT BANNER

You are accessing a U.S. Government (USG) Information System (IS) that is provided for USG-authorized use only.

By using this IS (which includes any device attached to this IS), you consent to the following conditions:

- The USG routinely intercepts and monitors communications on this IS for purposes including, but not limited to, penetration testing, COMSEC monitoring, network operations and defense, personnel misconduct (PM), law enforcement (LE), and counterintelligence (CI) investigations.
- At any time, the USG may inspect and seize data stored on this IS.
- Communications using, or data stored on, this IS are not private, are subject to routine monitoring, interception, and search, and may be disclosed or used for any USG-authorized purpose
- This IS includes security measures (e.g., authentication and access controls) to protect USG interests not for your personal benefit or privacy.
- Notwithstanding the above, using this IS does not constitute consent to PM, LE or CI investigative searching or monitoring of the content of privileged communications, or work product, related to personal representation or services by attorneys, psychotherapists, or clergy, and their assistants. Such communications and work product are private and confidential. See User Agreement for details.

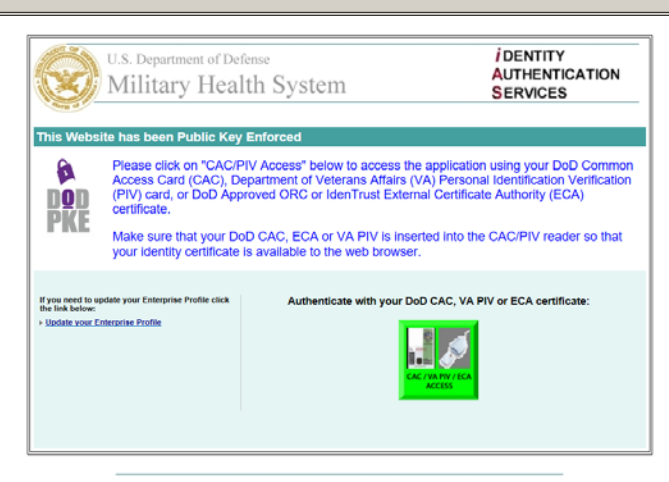

This is a web site of the Military Health System - The Pentagon, Washington, D.C. 20301-1200 For Help, please contact MISS Helpdock, For Official Use Only.

# Accessing BCS 4.2: New/Expired Account

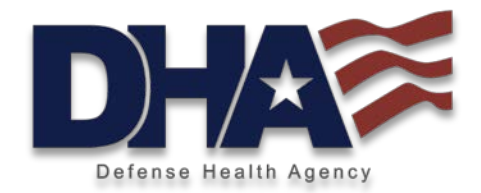

After successfully selecting their CAC certificate and entering their PIN, users with a BCS 4.2 account will be directed to the BI Launch Pad home screen.

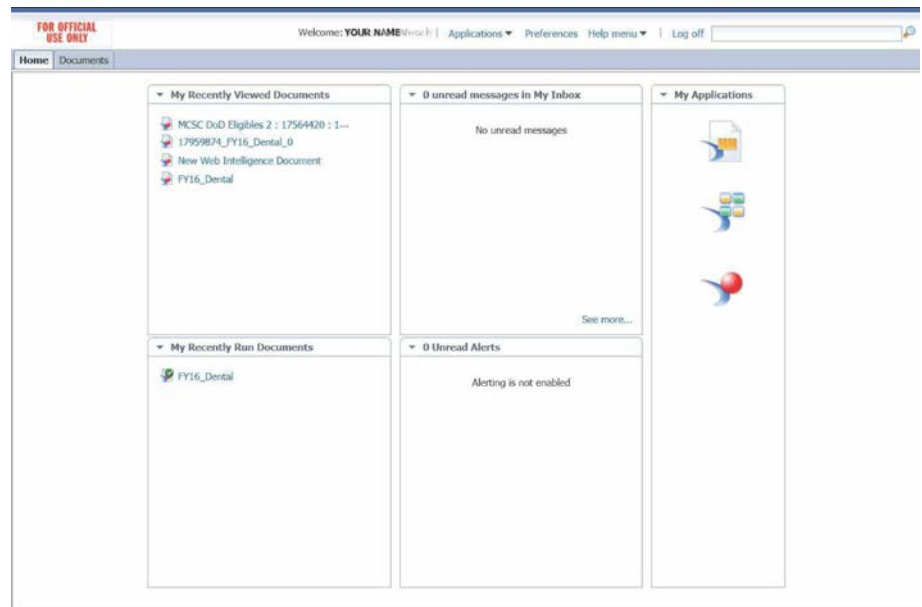

- If the BCS account is expired or the user does not have a BCS 4.2 account, the user will need to go to the CAC Registration Page.
- CAC Registration hyperlink:
  - https://sso.csd.disa.mil/amserver/UI/Login?org=cac\_pki&authlevel=3&ecrs=true& goto=https://sso.csd.disa.mil/idm/mhs/CACRegistration.do

## **ECRS BCS Access Request Process:** Step 1 - New User CAC Registration

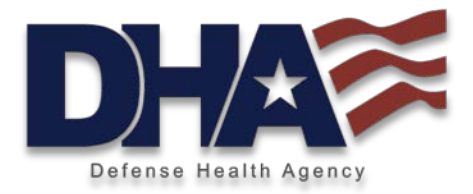

#### Military Health System CAC Registration

| Identification                                       |                                                            | Identific                  |
|------------------------------------------------------|------------------------------------------------------------|----------------------------|
| *First Name                                          | MI *Last Name                                              | The Identif<br>based on a  |
|                                                      |                                                            | Manpower<br>incorrect p    |
| Service                                              | Select Rank     Grade                                      | Privacy /                  |
| By completing this Regis                             | tration you agree to the terms and conditions of the Priva | For detaile                |
| Act of 1974 (5 U.S.C. 55)<br>This information may be | 2a, as amended).<br>viewed HERE                            | click the lin              |
| This mornadon may be                                 |                                                            | Contact                    |
| Contact Information                                  |                                                            | Enter a va<br>notification |
| * Primary Email Address                              |                                                            | a valid Cor<br>where the   |
| * Confirm Primary Email A                            | ddress                                                     |                            |
| Alternate Email Address                              |                                                            |                            |
| Confirm Alternate Email Ac                           | Idress                                                     |                            |
| * Commerical Phone Numb                              | ber land                                                   |                            |
| DEN                                                  |                                                            |                            |
|                                                      |                                                            |                            |
| Sponsor Organization Sponsor Organization            |                                                            | Select a drop dov          |
| Duty Station                                         |                                                            | The Spon<br>responsib      |
| Please Enter Your Estimate                           | ed Change of Duty Station Date                             | MHS appl                   |
| Month: Month - Yes                                   | ar: Year -                                                 | Duty Sta                   |
| *Duty Station/Company                                | *Title/Decition DMIS ID                                    | Please pro<br>Duty Stat    |
| Duty Station/Company                                 |                                                            | using the<br>provide y     |
| Region                                               | 1 1                                                        | along with<br>with the [   |
| Select Region                                        |                                                            | selected b<br>drop dow     |
| *Location Name                                       | *Department/Section Office/Room Number                     | departme<br>Number f       |
|                                                      |                                                            | mandator                   |
| Office Address                                       |                                                            | Office A                   |
| *Street Address                                      |                                                            | Enter a S<br>office add    |
| 1                                                    | 10 10 10 10 10 10 10 10 10 10 10 10 10 1                   | office add<br>the drop     |
| City                                                 | Select State                                               | Postal Co                  |
| *Country                                             |                                                            | Select a c<br>for your o   |
| Select Country                                       | -                                                          |                            |
|                                                      | -                                                          |                            |
| Required Fields                                      |                                                            |                            |
|                                                      | Cancel Submit                                              |                            |

#### tion

ication section is pre-populated user's information from Defense ata Center (DMDC). If data is ease contact DMDC to update.

#### ct Warning

information on the Privacy Act, k to the left.

#### nformation

id email address where account can be sent as necessary. Enter mercial and DSN Phone Number ccount holder can be contacted

#### Organization

onsor Organization from the list that is applicable to you. r Organization will be in getting you access to the

ide the estimated change of on Date (month and year) drop down option. Please Ir Duty Station or Company, your Title or Position along MIS ID. The Region should be choosing an option from the list. The Location Name, or section and office or Room the Duty Station are

#### dress

eet Address and City of your ess. Please select a State, if ess is in United States, from wn list or otherwise select alue for State. Type in a Zip or for your office location. untry from the drop down list ice address.

- Users who have used ECRS for other applications will not need to complete the CAC registration, but they may be prompted to validate their information.
- New BCS 4.2 users will be redirected to this page to register their profile within ECRS.
- "Service" is for Military, otherwise select "Service – NOT APPLICABLE" which is for non-military, i.e. "RANK" drop down of GS; SES; US Govt/DoD Contractor; or Non-Govt Civilian.
- Sponsor Organization is not part of the ECRS approval workflow. Applicants should select the organization which best aligns to their position.

## ECRS BCS Access Request Process: Step 2 - Access Level Section M2 Users Select BCS Application 1 = 'M2'

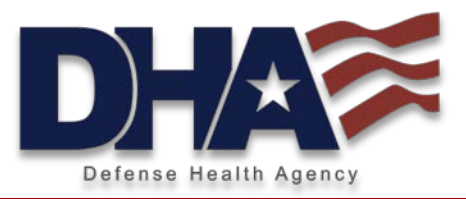

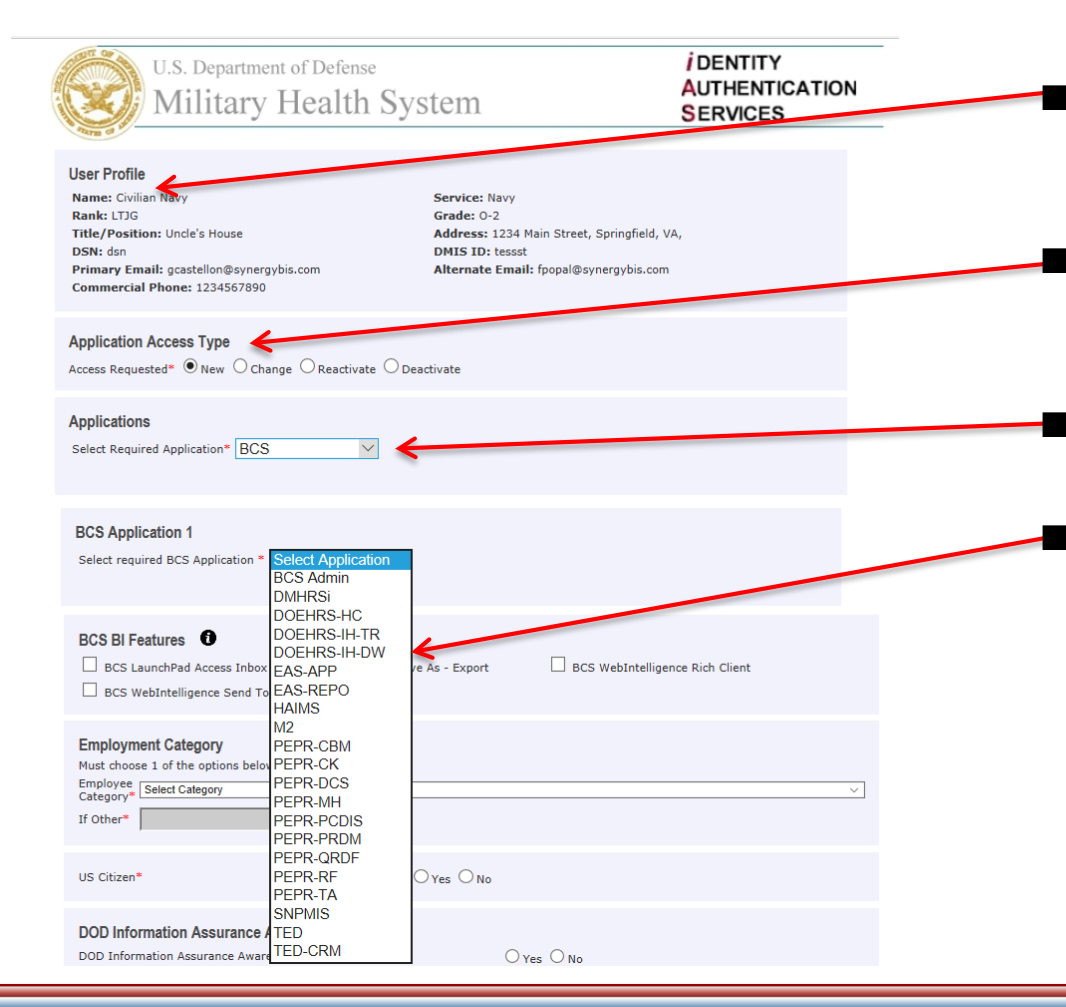

- The User Profile section of the form in generated from the CAC Registration data.
- The Application Access Type and Applications section of the form are Static.
- ECRS application list. BCS Users should select "BCS" from the list.
- List of available BCS Subscribing Applications.
  - If a user requires access to more than one application, users have the option to identify "BCS Application 2" after the first application is selected.

# Accessing BCS 4.2: Approval Process

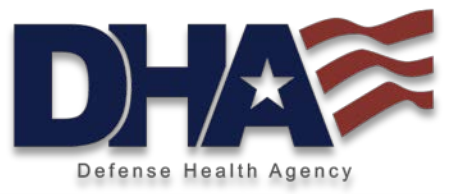

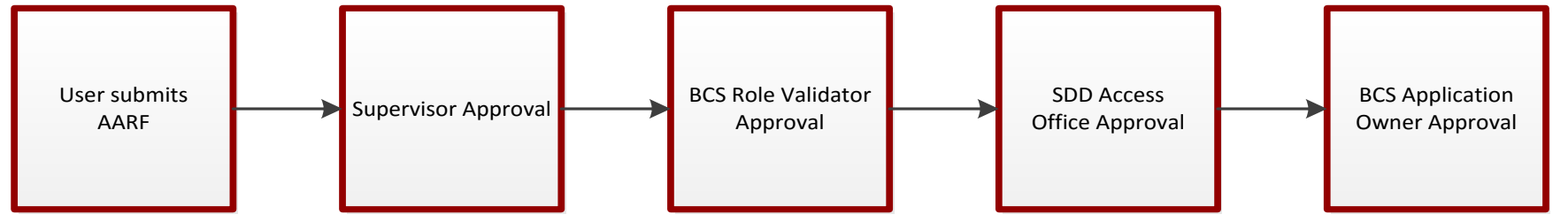

- User submits the request.
- Request is sent to the supervisor email provided by the user. If approved, the request moves to the next step. If rejected, an email is sent to the user.
- BCS Role Validator verifies the requested access. If access is approved, the request proceeds to the SDD.
- SDD Access Office checks the training certificate and other requirements required for the approval. Upon completion, the request proceeds to the BCS Application Owner.
- BCS Application Owner is the final review to approve or reject the request. If approved, the user is provisioned in to BCS and an email notification is sent to the user.
  - All rejection notifications are sent to the user via email and include the reason for rejection.
  - □ If rejected at any stage, the user is required to resubmit a new request and be processed through the same approval process.
  - Requests can only be modified by the BCS Role Validator.

**NOTE**: The ECRS workflow only allows for a request to remain for **20 days** at each approval step. If a request is not approved or rejected within 20 days, the request is automatically rejected by the system. If this occurs, the user would need to resubmit their access request through ECRS.